# How to Reserve Space on Campus

Go to the University at Albany Event Management System (EMS): https://uaems.albany.edu/virtualems

1. Click the "Log In/Log Out" link and select "Log In."

| UNIVERSITY AT ALBANY<br>EVENT MANAGEMENT SYSTEM |               |
|-------------------------------------------------|---------------|
| Browse Log In/Log Out                           | Welcome Guest |

2. Log in using your UAlbany NetID and password.

| Login                         |  |
|-------------------------------|--|
| User Id:*<br>Enter your NetID |  |
| Password:*                    |  |
| Login                         |  |

3. After logging in, select "Reservations" from the main file menu. Depending on your role, you may see one or more options for requesting space. Select the appropriate menu item (also referred to as a reservation form). In this example we have selected "Request a Classroom."

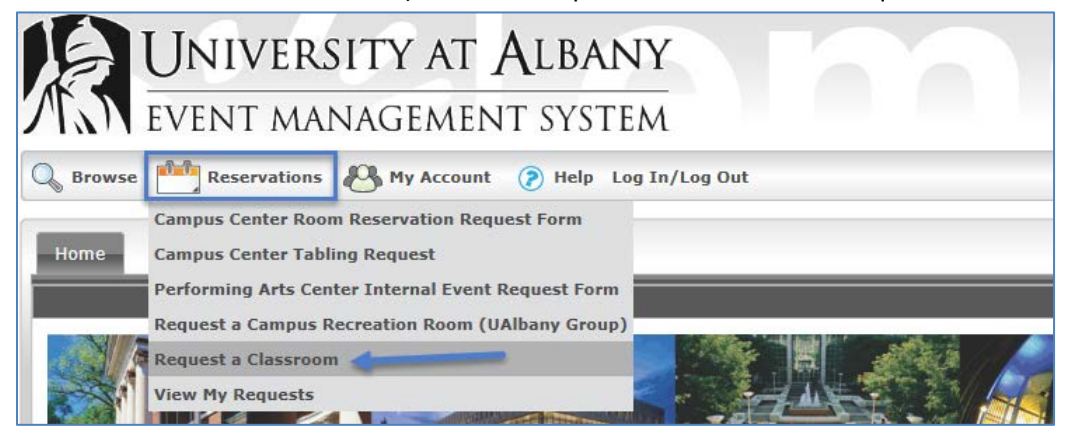

- 4. On the left side of the reservation form page is the "When and Where" area. (Note: Fields marked with a red asterisks (\*) are required.)
  - a. Enter the **Date**, **Start Time** and **End Time** of your event request. *Note:* 
    - Each form has specific rules on the minimum number of days you can request space- please read the text on the "Info" tab for details.
    - Specify the actual start and end time of your event. Any setup and tear down time you would like should be specified in the detailed description field on the Details tab.
  - b. **Recurrence**: to schedule your event for more than one date, use the Recurrence Patterns of Daily, Weekly, Monthly or Random.
  - c. Facilities: select the area (i.e. Uptown or Downtown campus) or select a building.
  - d. Attendance: enter the expected number of attendees.
  - e. **Setup Type**: varies by reservation form and the Facility selected. Diagrams for various Setup Types: <u>https://maenad.csc.albany.edu/ems/setup\_types.pdf</u>
- 5. Click the "Find Space" button to view the availability.

(Note: if you are having difficulty finding space availability, use the Browse menu to Browse for Space to check room details.)

|                                                                                                    | CTATINE SYSTEM                                                                                                    |
|----------------------------------------------------------------------------------------------------|----------------------------------------------------------------------------------------------------|
| Browse Reservations                                                                                                    | My Account P Log In/Log Out Welcome                                                                                                    |
| Request a Classroom                                                                                                    | Info Location Details                                                                                                    |
| When and Where Date:" 5/2/2014 Fri Start Time:" End Time:" Construction: Construction: | Request a Classroom<br>Use this form to request a classroom space on campus a minimum of 2<br>business days in advance of your request.                          |
| Facilities:                                                                                                    | <b>Please note:</b> If this is a last minute request (less than 2 business days), contact the Registrar's Office at scheduling@albany.edu to check availability. |
| Setup Information Attendance:* 0 Setup Type:* Classroom Style Availability Filters Find Space                                                                                                    | Reservations made using this form are subject to approval from the Registrar's<br>Office. Upon approval an email confirmation will be sent.                      |

6. The Availability can be displayed in either a **List** or **Grid** format.

| Info    | Location Detail | s                            |          |       | ٦                  | Info Location Deta          | sils |      |     |     |       |      |     |     |   |   |   |     |    |     |       |
|---------|-----------------|------------------------------|----------|-------|--------------------|-----------------------------|------|------|-----|-----|-------|------|-----|-----|---|---|---|-----|----|-----|-------|
|         |                 | Selected Locations           |          |       | Selected Locations |                             |      |      |     |     |       |      |     |     |   |   |   |     |    |     |       |
| List    | rently relected |                              |          |       |                    | List Grid                   | -    |      |     |     |       |      |     |     |   |   |   |     |    |     |       |
|         |                 | Availability                 |          |       | -                  | Friday, May 02,             | 2014 | - Sa | tur | rda | y, M  | ay   | 03, | 201 | 4 |   |   |     | 41 | 161 | lours |
| SELECT  | AVAILABLE       | LOCATION                     | CAPACITY | PRICE |                    | Room<br>Humanities Building | Cap  | 0    | 3   | 10  | 11 1: | 1.00 | 1 2 | 3   | 4 | 5 | 6 | 7 8 | 3  | 10  | 11 .  |
| Request |                 |                              |          |       |                    | + HU 019                    | 30   |      |     | Г   | Т     |      |     |     |   |   |   |     | -  |     |       |
|         | 1/1             | Humanities Building - HU 125 | 16       |       |                    | + HU 020                    | 60   |      |     |     |       |      |     | 1   |   |   |   |     |    |     |       |
| +       | 1/1             | Humanities Building - HU 127 | 16       |       |                    | HU 022                      | 14   |      |     |     |       |      |     |     |   |   |   |     |    |     |       |
| E       | 1/1             | Humanities Building - HU 122 | 14       |       | Ŧ                  | + HU 024                    | 60   |      |     |     |       |      |     |     |   |   |   |     |    |     |       |

7. Select a space(s) by clicking on the green plus sign (1).
(Note: a popup message may appear after you select a space. It provides specific details regarding the selected space.)

| Request a Classroom            | Info          | ocation Details |                                                              |          |       |
|--------------------------------|---------------|-----------------|--------------------------------------------------------------|----------|-------|
| When and Where                 | No rooms surr | antly salected  | Selected Locations                                           |          |       |
| Date:* 5/2/2014 Fri Recurrence | List Gr       | id              |                                                              |          |       |
| Start Time:* End Time:*        |               |                 | Availability                                                 |          |       |
| Stot Art                       | SELECT        | AVAILABLE       | LOCATION                                                     | CAPACITY | PRICE |
| Humanities Building            | Request       | 1/1             | Humanitias Building - HU 122                                 | 50       |       |
| Setup Information              | Ð             | 1/1 1/1         | Humanities Building - HU 129                                 | 50       |       |
| Attendance:*                   | +             | 1/1<br>1/1      | Humanities Building - HU 137<br>Humanities Building - HU 133 | 70<br>50 |       |
| Setup Type:*                   | ÷             | 1/1             | Humanities Building - HU 024                                 | 60       |       |
| Classroom Style                | 8             | 1/1 1/1         | Humanities Building - HU 020<br>Humanities Building - HU 109 | 54       |       |
| Find Space                     | ÷             | 1/1             | Humanities Building - HU 039                                 | 72       |       |

- 8. Once selected, the space will appear in the "Selected Locations" area.
- 9. Click the "Continue" button to proceed to the Details tab.

(Note: the red trash can icon ( $\overline{\mathbf{m}}$ ) is used to remove the space requested.)

| Request a Classroom                              | Info Lo        | cation Details |             |                              |         |             |          |
|--------------------------------------------------|----------------|----------------|-------------|------------------------------|---------|-------------|----------|
| When and Where 🛛 🔪                               |                |                | S           | elected Locations            |         |             |          |
| Date:*                                           | T DATE         | HOLIDAYS STAR  |             | LOCATION                     | STATUS  | SETUP COUNT | CONFLICT |
| 5/7/2014 Wed III Recurrence                      | (m) 5/7/2014 v | /ed 8:00 A     | MA 00:00 AM | Humanities Building - HU 129 | Request | 50          |          |
| Start Time:* End Time:*<br>8:00 AM () 9:00 AM () | List Gri       | đ              |             |                              |         |             |          |
| Facilities:                                      |                |                |             | Availability                 |         |             |          |
| Humanities Building 💌 🔍                          | SELECT         | AVAILABLE      | LOCATIO     | N                            | С       | APACITY     | PRICE    |
| Setup Information                                | Request        |                |             |                              |         |             |          |
| Attendance:*                                     | +              | 1/1            | Humanities  | Building - HU 133            | 50      |             |          |
| 50                                               | +              | 1/1            | Humanities  | Building - HU 137            | 70      |             |          |
| Setup Type:*                                     | +              | 1/1            | Humanities  | Building - HU 109            | 54      |             |          |
| Classroom Style                                  | +              | 1/1            | Humanities  | Building - HU 020            | 60      |             |          |
|                                                  | +              | 1/1            | Humanities  | Building - HU 024            | 60      |             |          |
| Availability Filters 🗸 👻                         | +              | 1/1            | Humanities  | Building - HU 039            | 72      |             |          |
| Find Space                                       |                |                |             |                              |         |             |          |
|                                                  |                |                |             |                              |         |             |          |
|                                                  |                |                |             |                              |         |             |          |
|                                                  |                |                |             |                              |         |             |          |
|                                                  |                |                |             |                              |         |             |          |
|                                                  |                |                |             |                              |         |             |          |
| 1 L                                              | Continue       |                |             |                              |         |             |          |

### 10. Details

### Event Details

a. **Event Name**: description of the event.

(Note: an accurate description of the event is suggested as certain events may appear on the Calendar of Events and Browse Events.)

b. **Event Type**: select the appropriate description of your event (i.e Presentation).

## Group Details

- a. **Group**: select the group that you are associated with for this particular request.
- b. **1**<sup>st</sup> **Contact**: select your name from the drop down.
- c. **Phone**: defaults from your contact record.
- d. **Fax**: enter fax number if appropriate.
- e. **Email**: defaults from your contact record.

#### **Attachments**

If applicable to the reservation form, you may include an attachment with your request (i.e. a diagram of your event). Valid file types include: .csv, .doc, .docx, .gif, .jpg, .pdf, .ppt, .txt, .xls, .xlsx, .tif.

#### Other Information

Enter the additional information as requested on the reservation form. Please be as detailed as possible.

#### Services (optional, based on reservation form selected)

Select items appropriate for your event (i.e. equipment, furnishings, recreation equipment, etc.).

#### Terms and Conditions (based on reservation form selected)

- a. Click the "View" link to read the terms and conditions.
- b. Check the box confirming you have read and agree to the terms and conditions.

#### 11. Click the **Submit** button to finish your request.

| Info Location Det                                                                                                    | ails                                                                                                    |
|----------------------------------------------------------------------------------------------------|----------------------------------------------------------------------------------------------------|
| Event Details                                                                                                    |                                                                                                    |
| Event Name:*                                                                                                    | Event Type:*                                                                                             |
| ABC Reception                                                                                                    | Reception -                                                                                              |
| Group Details                                                                                                    |                                                                                                    |
| Group:*                                                                                                    |                                                                                                    |
| Accounting -                                                                                                    |                                                                                                    |
| 1st Contact:*                                                                                                    |                                                                                                    |
| (temporary contact) -                                                                                                   |                                                                                                    |
| Name:*                                                                                                    |                                                                                                    |
| Joe Smith                                                                                                    |                                                                                                    |
| Phone:*                                                                                                    | Fax:                                                                                                    |
| 518-123-4567                                                                                                    |                                                                                                    |
| Email:*                                                                                                    |                                                                                                    |
| joe@smitn.com                                                                                                    |                                                                                                    |
| Attachments                                                                                                    |                                                                                                    |
| Attach File                                                                                                    |                                                                                                    |
| Liability_Web.pdf (324.53KB) - 10                                                                                       | 0% 🗙                                                                                                    |
| Other Information                                                                                                    | 0                                                                                                    |
| Do you plan to have or offer food                                                                                       | at your event?:*                                                                                         |
| Yes                                                                                                    | ▼                                                                                                    |
| This is a luncheon with a keynot                                                                                        | e speaker. We will be there at                                                                           |
| 11am to setup items, people wil<br>starts at 12pm. We would like 2<br>hand out programs, etc. and I w<br>you on 8/1/14. | I file in for 11:45am, program<br>2 tables in the ballroom balcony to<br>ill have my final head count to |
| Do you have any audio/visual ne                                                                                         | eds? If ves, please specify :                                                                            |
| Yes, an overhead projector, scre<br>needed.                                                                             | een and microphone are                                                                                   |
| I have read and agree to the t<br>Submit                                                                                | erms and conditions View                                                                                 |

12. You will then receive a pop-up message acknowledging your request. After closing the message, you can then review your Reservation Details. You can cancel (<sup>1</sup>/<sup>1</sup>), edit (<sup>1</sup>/<sup>1</sup>) or modify services (<sup>1</sup>/<sup>1</sup>) for your reservation.

(Note: you can make changes to your reservation request while it is in "Requested" status. Upon approval, an email confirmation will be sent.)

| Reservation Details Additional Information Attachments Back to My Requests                                                                                                    |              |                   |             |                              |           |                                                                  |  |  |  |  |
|----------------------------------------------------------------------------------------------------|--------------|-------------------|-------------|------------------------------|-----------|------------------------------------------------------------------|--|--|--|--|
| Reservation Id       16849       Group Name       Accounting       Edit Reservation         Event Name       ABC Meeting       1st Contact Name       Joe Smith       Add Booking         Event Type       Meeting       Phone       518-123-4567       Cancel Bookings         Cancel All Booking to personal of Booking Tools       Booking Tools       Booking Tools |              |                   |             |                              |           | ation<br>)<br>dings<br>pookings<br>) to personal calendar<br>Ils |  |  |  |  |
| Bookings                                                                                                    |              |                   |             |                              |           |                                                                  |  |  |  |  |
| ACTIONS SERVICES                                                                                                    | S DATE A     | TIME              | TITLE       | LOCATION                     | STATUS    | SETUP                                                            |  |  |  |  |
| <b>च</b> ∕a ∎ ⊅                                                                                                    | 5/7/2014 Wed | 8:00 AM - 9:00 AM | ABC Meeting | Humanities Building - HU 129 | Requested | Classroom Style (50)                                             |  |  |  |  |